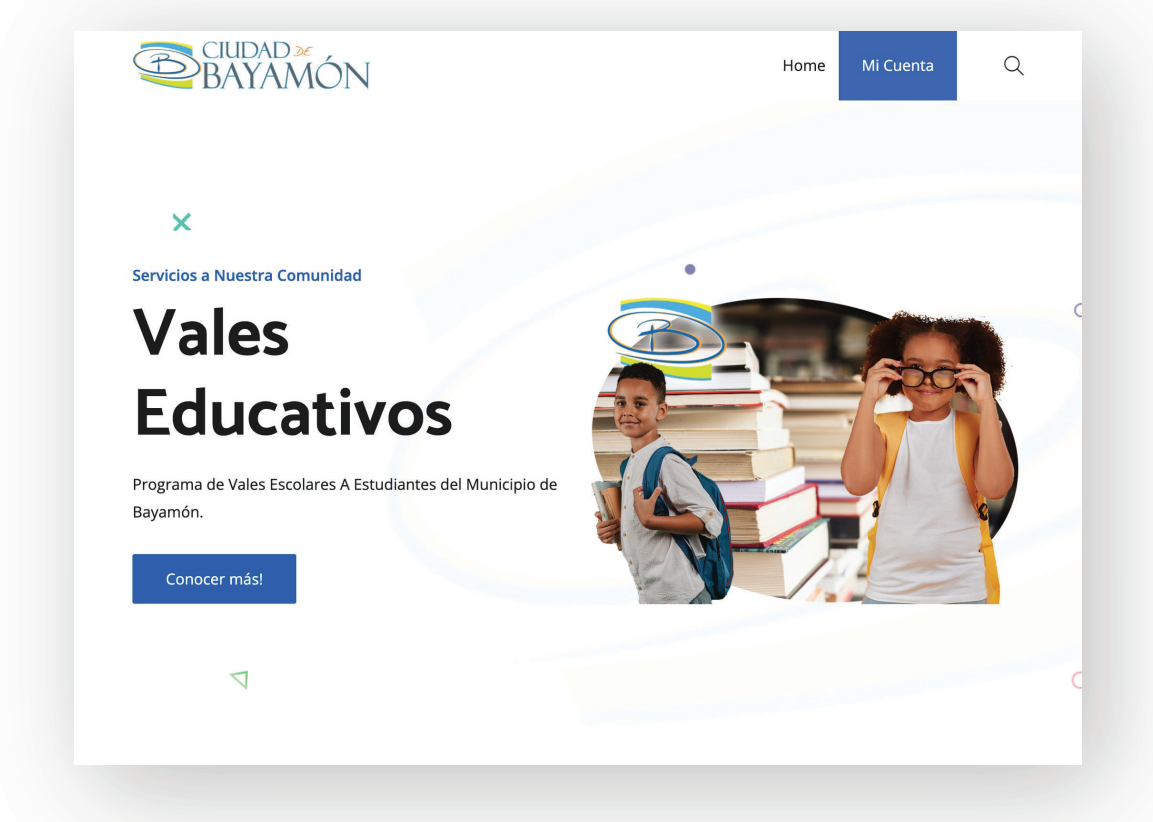

## Página de inicio, presionar "Conocer Más"

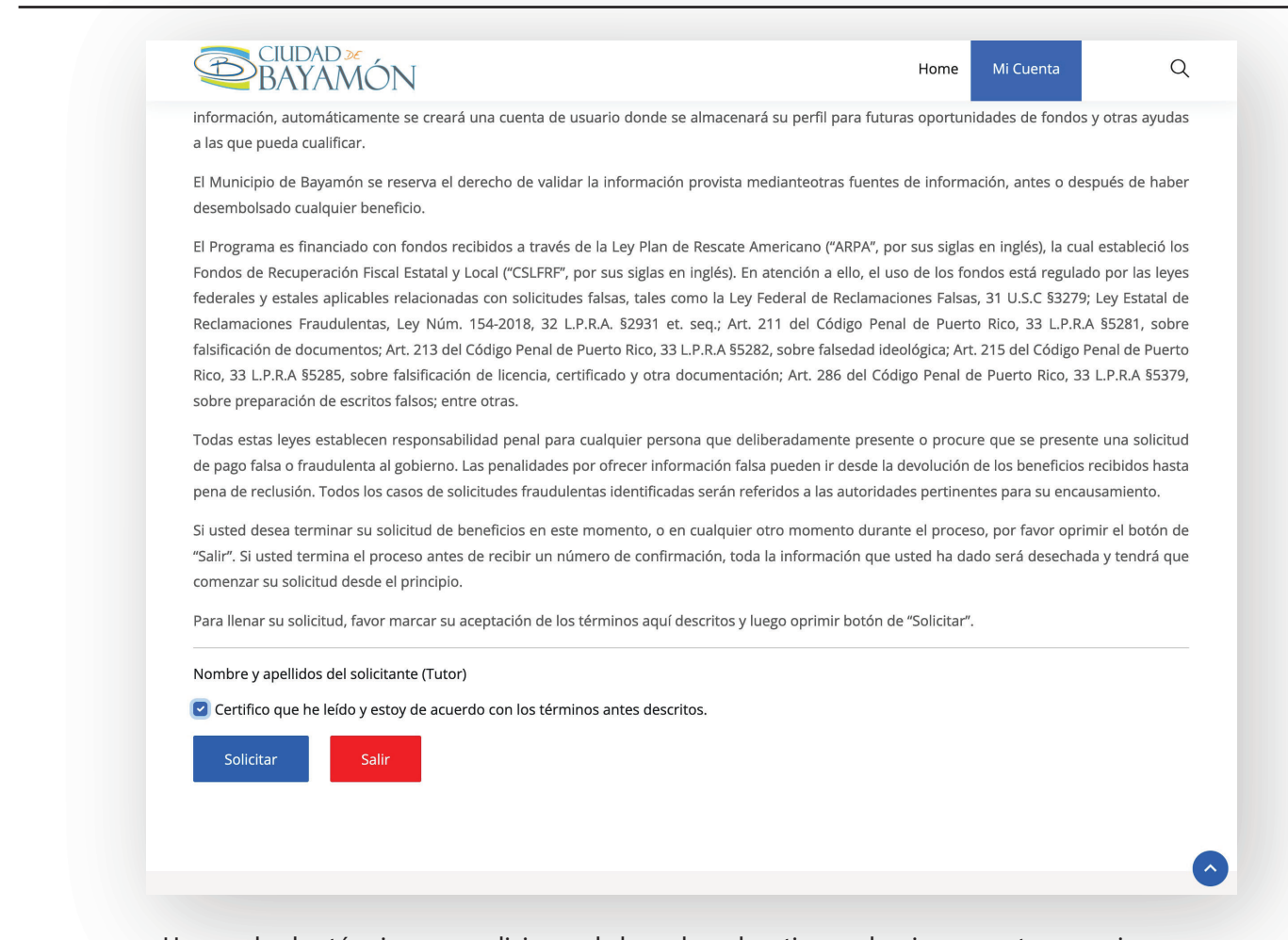

Una vez lea los términos y condiciones de los vales educativos, seleccione aceptar y presione "Solicitar"

| Denferre      | Bienvenido!                                                                                                    |  |
|---------------|----------------------------------------------------------------------------------------------------|--|
| Por favo      | or entre sus credenciales para accesar a su cuenta.                                                                                                    |  |
| Para poder    | accesar al área que desea entrar, usted debe entrar a<br>sino posee una, puede crear una presionando el Aquí                                                                                                    |  |
|               | t the second second secon |  |
| Correo Elec   | ctrónico                                                                                                    |  |
| Contraseña    | a                                                                                                    |  |
| 👾 Ver contras | seña                                                                                                    |  |
| Entrar!       |                                                                                                    |  |
| ¿No posee un  | a cuenta? Regístrece!                                                                                                    |  |

Para comenzar a llenar la solicitud de los Vales Educativos, usted debe poseer una cuenta dentro del portal del Municipio de Bayamón. Si no posee una puede crear una.

| Al registrarse usted tendrá dis<br>tiene para usted, a través de s | sponibles todas las ayuda<br>su cuenta. | as que el Municipio de Bayamon |
|--------------------------------------------------------------------|-----------------------------------------|--------------------------------|
|                                                                    |                                         |                                |
| Juan                                                               | Del                                     |                                |
| Nombre                                                             | Segundo No                              | mbre                           |
| Pueblo                                                             |                                         |                                |
| Apellidos                                                          |                                         |                                |
| test@email.com                                                     |                                         | •••••                          |
| Correo Electrónico                                                 |                                         | ⊷ Ver contraseña               |
|                                                                    |                                         |                                |
| Registrarse!                                                       |                                         |                                |

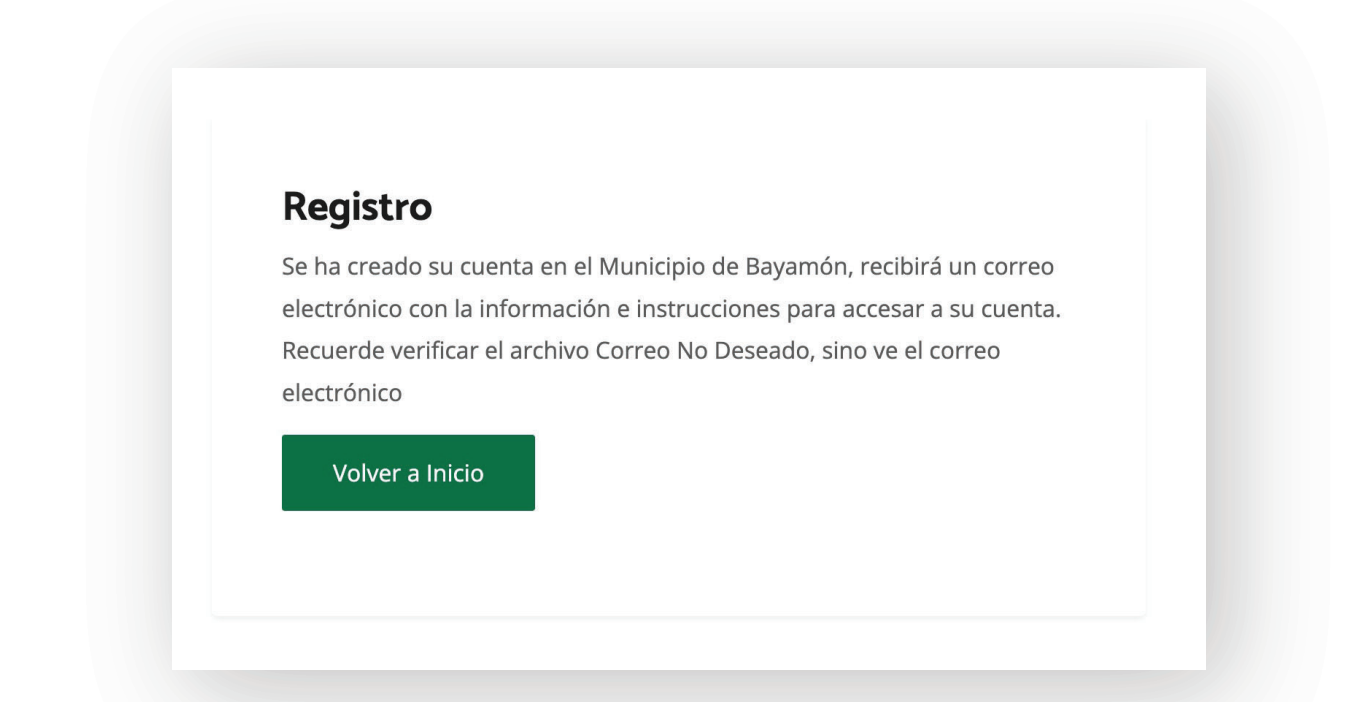

Una vez llene la información para crear su cuenta y presione "Registrarse", el sistema le dará la confirmación de su solicitud, y le indicará el próximo paso a segur.

|                                       | CIUDAD 20<br>BAYAMÓN                                                                                                    |
|---------------------------------------|----------------------------------------------------------------------------------------------------|
|                                       | Saludos JUAN PUEBLO                                                                                                    |
|                                       | Cuenta de servicios del Municipio de Bayamon.                                                                                                    |
| Se ha creac<br>usted tendr            | do su cuenta personal en el municipio de Bayamon. A traves de esta plataforma,<br>ra disponibles todas las ayudas que el Municipio de Bayamon tiene para usted. |
| Las creden<br>Nombre de<br>Contrasena | iciales de su cuenta son las siguientes:<br>i Usuario:<br>a:                                                                                                    |
| Para valida<br>electrónico            | r su cuenta presione el siguiente enlace y utilice las credenciales de este correo<br>o.                                                                        |
|                                       | Validar Cuenta                                                                                                    |
| Si no le fun                          | iciona el enlace, pegue esta direccion en su buscador de internet.                                                                                              |
|                                       | ¡Conserve este correo para referencias futuras!                                                                                                    |

Cuando revise su buzón de correos electrónicos, recibirá un correo similar a este. En el verá sus credenciales y le indicará que necesita validar su cuenta para poder acceder a la misma.

| Validar Cuenta                                                                        |  |
|---------------------------------------------------------------------------------------|--|
| Su Cuenta ha sido validada, presione el siguiente enlace para<br>acceder a su cuenta. |  |
| Entrar a mi Cuenta                                                                    |  |

Una vez presione "Validar Cuenta" desde el correo electrónico, esto lo redirigirá al portal de Bayamón, y le dará un mensaje del estado de su cuenta. Luego de confirmar su cuenta, presione "Entrar a mi Cuenta", para acceder a la misma.

|                  | Bienvenido!                          |              |
|------------------|--------------------------------------|--------------|
| Por favor en     | ntre sus credenciales para accesar a | a su cuenta. |
| +1.0-Jack        |                                      |              |
| 1238             |                                      |              |
| ⊶ Ver contraseña |                                      |              |
| Entrar!          |                                      |              |
| ¿No posee una cu | enta? Regístrece!                    |              |

Entres sus credenciales para acceder a su cuenta. Sino recuerda sus credenciales, en el correo electrónico aparece la información para poder entrar. Luego presione "Entrar".

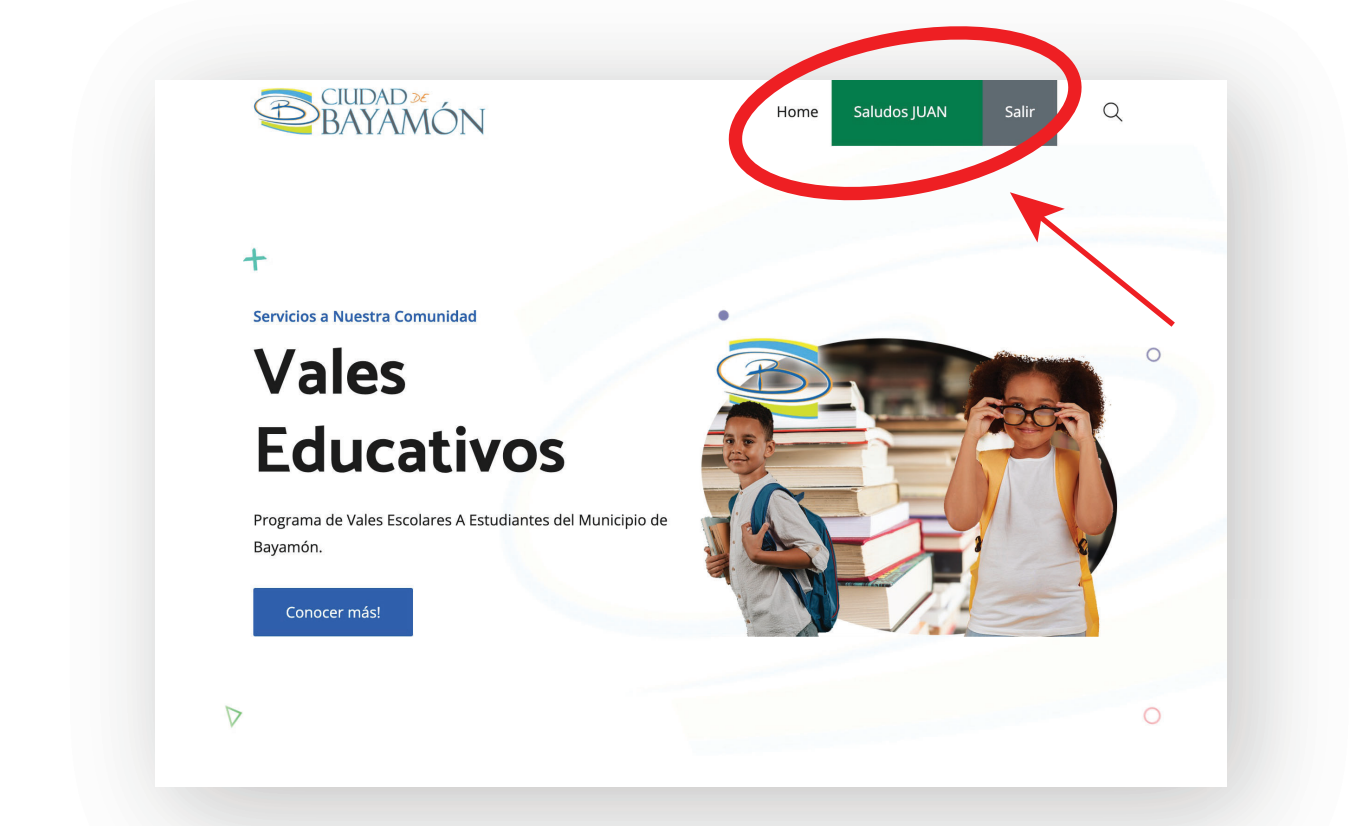

Luego de entrar a su cuenta, este lo llevará a la página de inicio. El botón verde con su nombre confirma que usted este en su cuenta. Presione ese botón para acceder la página principal de su cuenta.

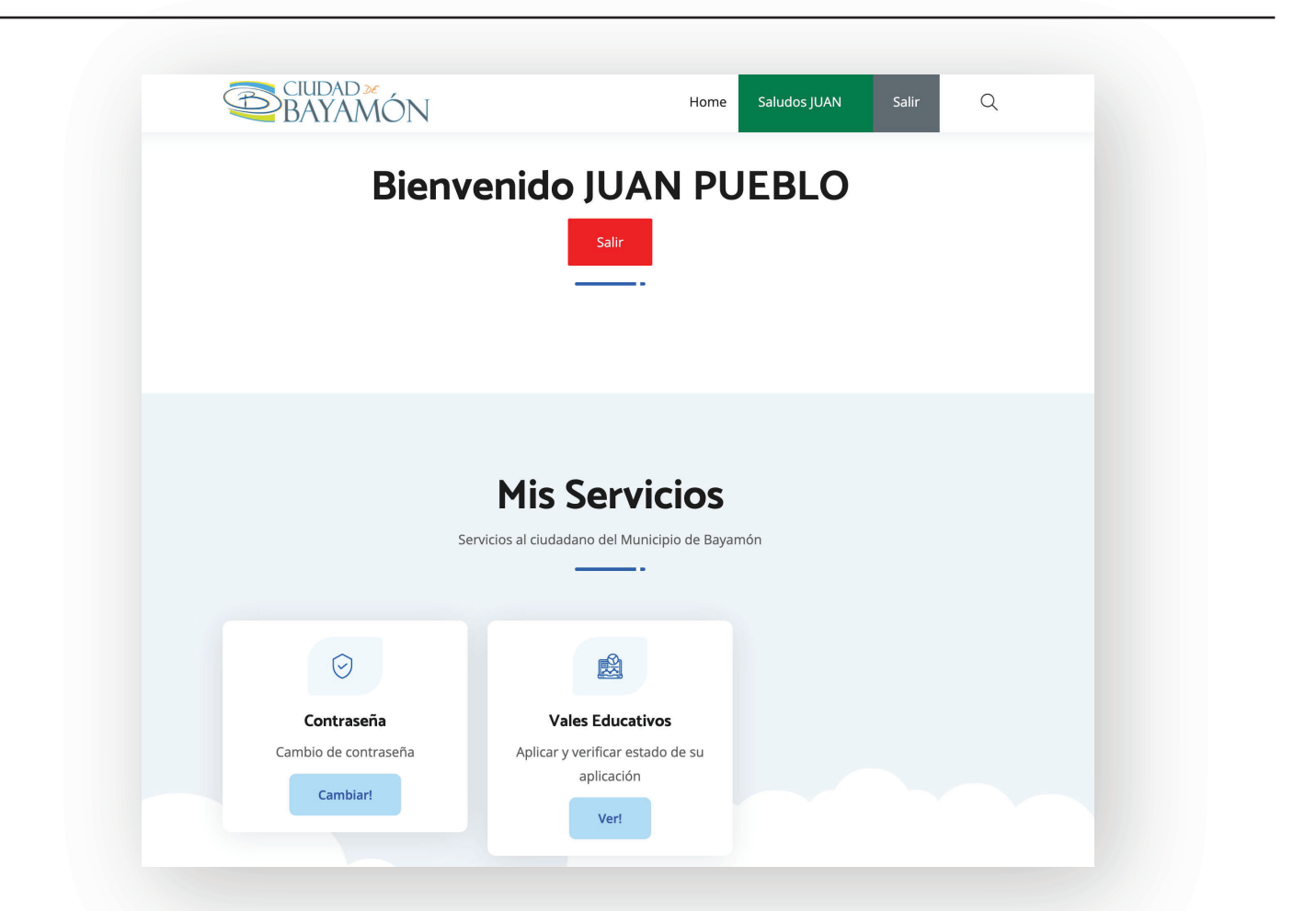

Una vez dentro de su cuenta, verá las opciones que posee su cuenta, entre ellas, el acceso a llenar el Vale Educativo. Presiones "Ver!" Para comenzar su solicitud.

| otras ayudas a las que pueda cualificar.               |                          |                  |                     |                         |
|--------------------------------------------------------|--------------------------|------------------|---------------------|-------------------------|
| El Municipio de Bayamón se reserva el derecho d        | le validar la inform     | ón provista m    | edianteotras 🐔      | es de información,      |
| antes o después de haber desembolsado cualquier        | beneficio.               |                  |                     |                         |
| El Programa es financiado con fondos recibidos a       | a través de la Ley Plar  | n de Rescate /   | Americano ("ARP.    | A", por sus siglas en   |
| inglés), la cual estableció los Fondos de Recuperaci   | ión Fiscal Estatal y Loc | al ("CSLFRF", p  | or sus siglas en i  | nglés). En atención a   |
| ello, el uso de los fondos está regulado por las ley   | ves federales y estales  | aplicables rela  | acionadas con so    | licitudes falsas, tales |
| como la Ley Federal de Reclamaciones Falsas, 31        | U.S.C §3279; Ley Esta    | tal de Reclam    | aciones Fraudule    | ntas, Ley Núm. 154-     |
| 2018, 32 L.P.R.A. §2931 et. seq.; Art. 211 del Código  | Penal de Puerto Rico,    | 33 L.P.R.A §528  | 31, sobre falsifica | ción de documentos;     |
| Art. 213 del Código Penal de Puerto Rico, 33 L.P.R     | R.A §5282, sobre falsed  | lad ideológica;  | Art. 215 del Có     | digo Penal de Puerto    |
| Rico, 33 L.P.R.A §5285, sobre falsificación de licenc  | ia, certificado y otra d | ocumentación     | ; Art. 286 del Có   | digo Penal de Puerto    |
| Rico, 33 L.P.R.A §5379, sobre preparación de escrito   | os falsos; entre otras.  |                  |                     |                         |
| Todas estas leyes establecen responsabilidad pena      | l para cualquier perso   | na que deliber   | adamente prese      | nte o procure que se    |
| presente una solicitud de pago falsa o fraudulent      | ta al gobierno. Las pe   | nalidades por    | ofrecer informa     | ción falsa pueden ir    |
| desde la devolución de los beneficios recibidos        | hasta pena de reclu      | sión. Todos la   | os casos de soli    | citudes fraudulentas    |
| identificadas serán referidos a las autoridades perti  | inentes para su encaus   | samiento.        |                     |                         |
| Si usted desea terminar su solicitud de beneficios     | en este momento, o e     | en cualquier of  | ro momento du       | rante el proceso, por   |
| favor oprimir el botón de "Salir". Si usted termina el | l proceso antes de reci  | bir un número    | de confirmaciór     | , toda la información   |
| que usted ha dado será desechada y tendrá que co       | menzar su solicitud de   | sde el principi  | р.                  |                         |
| Para llenar su solicitud, favor marcar su aceptación   | de los términos aquí d   | lescritos y lueg | o oprimir botón     | de "Solicitar".         |
| Nombre y apellidos del solicitante (Tutor)             |                          |                  |                     |                         |
| Certifico que he leído y estoy de acuerdo con los      | s términos antes descri  | itos             |                     |                         |
|                                                        | s terminos antes descri  |                  |                     |                         |
|                                                        |                          |                  |                     |                         |

Una vez lea los términos y condiciones de los vales educativos, seleccione aceptar y presione "Solicitar". Recuerde que el botón verde con su nombre, confirma que está dentro de su cuenta.

| S                   | olicitud De V                 | ales         | Educat                    | ivos                                                           |
|---------------------|-------------------------------|--------------|---------------------------|----------------------------------------------------------------|
|                     |                               |              |                           |                                                                |
|                     |                               |              |                           |                                                                |
|                     | licitante (Tutor O Encargado) | PLIEBL       | 0                         |                                                                |
| Nombre              | Segundo Nombre                | Apellidos    | 0                         |                                                                |
| Seguro Social       | mm/dd/yyyy                    | -            | aligneds com              | Ingreso Anual                                                  |
| Seguro Social       | Fecha de Nacimiento           | Correo Elect | trónico                   | Ingreso Anual No es criterio para<br>otrogar el vale educativo |
| Teléfono            | Teléfono Alt.                 | Tipo de      | e Identificación 🗸        | Núm Identificación                                             |
| Teléfono            | Teléfono Alterno              | Tipo de Ider | ntificación               | Núm de Identificación                                          |
| Dirección Residenci | al                            |              |                           |                                                                |
| Número              | Calle, Carretera              |              | Sector, Urbaniza          | cion o Condominio                                              |
| Número              | Calle, Carretera              |              | Sectro, Urbanización o Co | ndominio                                                       |
| Barrio              | ✓ BAYAMON                     | PR           |                           | Zip Code                                                       |
| Barrio              | Ciudad                        | Estado       |                           | Zip Code                                                       |

Luego de presionar "Solicitar", esto lo llevará a la forma para empezar su solicitud.

| Si usted no es padre legal del r                              | <b>)el Solicitante</b><br>nenor y en su lugar es el enc                                                                                                    | argado o persona delegad                                                                                                    | da por el Estado o p                                     | or el padre legal | para  |
|---------------------------------------------------------------|----------------------------------------------------------------------------------------------------|----------------------------------------------------------------------------------------------------|----------------------------------------------------------|-------------------|-------|
| tener custodia provisional deb                                | erá someter documentos aci                                                                                                    | editando la situación: Oro                                                                                                    | den de Tribunal, aff                                     | idavit, Determin  | ación |
| de Agencia Gubernamental pe                                   | rtinente o cualquier otro doc                                                                                                    | umento aplicable.                                                                                                    |                                                          |                   |       |
| Si usted es el padre del mer                                  | nor ya sea por nacimiento o a                                                                                                    | adopción marque aquí.                                                                                                    |                                                          |                   |       |
| Puede subir una imagen o document Pl                          | OF.                                                                                                    | ABC Company<br>30.08 fact<br>30.06.4 Company                                                                                                    | 8                                                        |                   |       |
| DRIVER LICENSE                                                | Ministry         Ministry         P         -2.2.2           Ministry         10.2.102         Ministry         0.0.2.102         Ministry           Ministry         10.2.2.102         Ministry         0.0.2.102         Ministry           Ministry         10.2.2.102         Ministry         0.0.2.102         Ministry         0.0.2.102           Ministry         10.2.2.102         Ministry         0.0.2.102         Ministry         Ministry           Ministry         10.0.2.102         Ministry         Ministry         Ministry         Ministry                                                                                                    | linatin<br>Pey Sig<br>scopizari<br>Employee A                                                                                                    |                                                          |                   |       |
| 10:123456789-005                                              | A REAL PROPERTY AND A REAL PROPERTY AND A REAL PROPERTY A REAL PRO | Engine toste Elli kin briterije AUCZ<br>Findow See Engine M Nasteline OVED<br>Despelar See Engine Billonte Ellis<br>Locze Deplor Deplor Properties 15567<br>Bei Denis USESTAS. USE http://www.boi/com.billon<br>Deslowite USESTAS.                                                                                                    | 07 07 07 07 07 07 07 07 07 07 07 07 07 0                 |                   |       |
| NUME SUCHAME<br>00 25352007 0% 12052012<br>5% M 00 2105200    |                                                                                                    | Annulase Data         Natar           Data in         3 200 mm           Standard         200 mm           Standard         200 mm           Standard         200 mm           Standard         200 mm           Standard         200 mm           Standard         200 mm           Standard         200 mm           Standard         200 mm | Doort Taxs May<br>2010 2010<br>1004                      |                   |       |
|                                                               | United States (States) (M. 19), in an address (States) (M. 19), in a state of the states (States) (M. 19), in a state of the states (States) (M. 19), in a state (States) (M. 19), in a state of the states (States) (M. 19), in a state of the states (States) (M. 19), in a state of the states (States) (M. 19), in a state of the states (States) (M. 19), in a state of the states (States) (M. 19), in a state of the states (States) (M. 19), in a state of the states (States) (M. 19), in a state of the states (States) (M. 19), in a state of the states (States) (M. 19), in a state of the states (States) (M. 19), in a state of the states (States) (M. 19), in a state of the states (States) (M. 19), in a state (States) (M. 19), in a state (States) (M. 19) | Consequence BE EC BEELE Exployer: DW Codeciare<br>Conserve 201 01 201 01<br>Mar Lamings X-MREE XURKED Conf. Codeciare<br>and the Company Code Code Code Code Code Code Code<br>Mit Tank Code Transmitting Presented Transfer Section 2010                                                                                                    | 20002 2000<br>45509 2000<br>1975566 52004<br>Iv 855 5000 |                   |       |
| Jula 100                                                      |                                                                                                    |                                                                                                    | satura a tapate                                          |                   |       |
| Identificación del tutor                                      |                                                                                                    | Evidencia de Ingress                                                                                                    |                                                          |                   |       |
|                                                               | teléfono                                                                                                    | (Talonario)                                                                                                    | )                                                        |                   |       |
|                                                               |                                                                                                    |                                                                                                    |                                                          |                   |       |
| La dirección del recibo de utilio<br>direcciones con errores. | lad debe ser igual a la direcc                                                                                                    | ión que usted escriba. No                                                                                                    | se enviará corresp                                       | ondencia a        |       |
| directiones con enores.                                       |                                                                                                    |                                                                                                    |                                                          |                   |       |

Luego de seguir las instrucciones y llenar la aplicación, presione "Continuar"

| Atención                                           |  |
|----------------------------------------------------|--|
| Atencion                                           |  |
| Completó la parte del solicitante con évito, abora |  |
| puede añadir participantes.                        |  |

Si completo su solicitud, le llevará a la página de ver el estado de su solicitud, también verá un mensaje de confirmación.

| CIUDAD »                                                                                                    | DN                               | Home             | Saludos JUAN       | Salir | Q |
|----------------------------------------------------------------------------------------------------|----------------------------------|------------------|--------------------|-------|---|
| Solicitante (Tuto                                                                                                    | ·)                               | Partie           | cipantes           |       |   |
| ESTADO 8 de Agosto de 2022 12:<br>Solicitud Entrada                                                                                                    | \$7 PM EDITAR                    |                  | Sadir Darticipanto |       |   |
| Núm. Solicitud                                                                                                    |                                  |                  |                    |       |   |
| Fecha Solicitud                                                                                                    |                                  |                  |                    |       |   |
| <ul> <li>If the Appendix dis 20122</li> </ul>                                                                                                    |                                  |                  |                    |       |   |
| Nombre                                                                                                    |                                  |                  |                    |       |   |
| Saguro Social                                                                                                    |                                  |                  |                    |       |   |
| Seguro Social                                                                                                    |                                  |                  |                    |       |   |
| Ingreso Anual                                                                                                    |                                  |                  |                    |       |   |
| - 812,000,00                                                                                                    |                                  |                  | •                  |       |   |
| Fecha Nacimiento                                                                                                    |                                  |                  |                    |       |   |
| <ul> <li>11 de juite de 1975</li> </ul>                                                                                                    |                                  |                  |                    |       |   |
| Edad                                                                                                    |                                  |                  |                    |       |   |
| - 40 altas                                                                                                    |                                  |                  |                    |       |   |
| Correo Electrónico                                                                                                    |                                  |                  |                    |       |   |
| <ul> <li>Approximation of the set of the set of the</li></ul> |                                  |                  |                    |       |   |
| Teléfono                                                                                                    |                                  |                  |                    |       |   |
|                                                                                                    |                                  |                  |                    |       |   |
| DTOP ID                                                                                                    |                                  |                  |                    |       |   |
| Diversión                                                                                                    |                                  |                  |                    |       |   |
| Direction                                                                                                    |                                  |                  |                    |       |   |
| Padre/Madre Bilógico                                                                                                    |                                  |                  |                    |       |   |
|                                                                                                    |                                  |                  |                    |       |   |
| Documentos                                                                                                    |                                  |                  |                    |       |   |
|                                                                                                    |                                  |                  |                    |       |   |
| Identificación Reci                                                                                                    | oo Utilidad Evidencia de Ingreso |                  |                    |       |   |
| esta sección verá los detal                                                                                                    | es de su cuenta y e              | editarla si es r | necesario.         |       |   |

| 10.000                                                                                                    |                         | and the second second second |                                                                   |
|----------------------------------------------------------------------------------------------------|-------------------------|------------------------------|-------------------------------------------------------------------|
|                                                                                                    | Fecha de Nacimiento     |                              | Ingreso Anual.<br>* No es criterio para otrogar el vale educativo |
|                                                                                                    | Numero de Teléfono Alt. | DTOP ID ~                    | 100000                                                            |
| Dirección Residencial                                                                                                    |                         |                              |                                                                   |
| 100                                                                                                    | CR02.27                 | 01007002                     |                                                                   |
| farm +                                                                                                    | arrest's                | -                            | 879                                                               |
| DRIVER LICENSE<br>D: 13459/19-005<br>Mid Sommer<br>Di Richardson (Di Basso<br>Di Richardson (Di Basso<br>Di Richardson (Di Richardson (Di Richards |                         |                              |                                                                   |
|                                                                                                    |                         |                              |                                                                   |

Sección para editar su información.

| BAYAN                                                                                                    | ΛÓΝ                |                                                                                                    | Home   | Saludos JUAN      | Salir | Q |
|----------------------------------------------------------------------------------------------------|--------------------|----------------------------------------------------------------------------------------------------|--------|-------------------|-------|---|
| Solicitante (Tu                                                                                                    | itor)              |                                                                                                    | artici | pantes            |       |   |
| ESTADO 8 de Agosto de 20<br>Solicitud Entra                                                                                                    | 22 12:47 PM<br>ada | EDITAR                                                                                                    |        | dir Darticipante  |       |   |
| Núm. Solicitud                                                                                                    |                    |                                                                                                    | + Ana  | idir Participante |       |   |
| · DISCOMPANY                                                                                                    |                    |                                                                                                    |        |                   |       |   |
| Fecha Solicitud                                                                                                    |                    |                                                                                                    |        |                   |       |   |
| · Fill Agents in 212                                                                                                    |                    |                                                                                                    |        |                   |       |   |
| Nombre                                                                                                    |                    |                                                                                                    |        |                   |       |   |
| 1,000,000,000,000,0                                                                                                    |                    |                                                                                                    |        |                   |       |   |
| Seguro Social                                                                                                    |                    |                                                                                                    |        |                   |       |   |
| 1 mm m (811)                                                                                                    |                    |                                                                                                    |        |                   |       |   |
| Ingreso Anual                                                                                                    |                    |                                                                                                    |        |                   |       |   |
| <ul> <li>B12, 300, 30</li> </ul>                                                                                                    |                    |                                                                                                    |        |                   |       |   |
| Fecha Nacimiento                                                                                                    |                    |                                                                                                    |        |                   |       |   |
| 1.1.1.1.1.1.1.1.1.1.1.1.1.1.1.1.1.1.1.1.                                                                                                    |                    |                                                                                                    |        |                   |       |   |
| Edad                                                                                                    |                    |                                                                                                    |        |                   |       |   |
|                                                                                                    |                    |                                                                                                    |        |                   |       |   |
| Correo Electrónico                                                                                                    |                    |                                                                                                    |        |                   |       |   |
| - 1/2                                                                                                    |                    |                                                                                                    |        |                   |       |   |
| Teléfono                                                                                                    |                    |                                                                                                    |        |                   |       |   |
| PTODID                                                                                                    |                    |                                                                                                    |        |                   |       |   |
| DIOPID                                                                                                    |                    |                                                                                                    |        |                   |       |   |
| Dirección                                                                                                    |                    |                                                                                                    |        |                   |       |   |
| Direction                                                                                                    | and because        |                                                                                                    |        |                   |       |   |
| Padre/Madre Bilógico                                                                                                    |                    |                                                                                                    |        |                   |       |   |
|                                                                                                    |                    |                                                                                                    |        |                   |       |   |
| _                                                                                                    |                    |                                                                                                    |        |                   |       |   |
| Documentos                                                                                                    |                    |                                                                                                    |        |                   |       |   |
|                                                                                                    |                    | The second second secon |        |                   |       |   |
| рас уда на станование на станование на станование на станование на станование на станование на станование на с<br>При станование на станование на станование на станование на станование на станование на станование на станование |                    |                                                                                                    |        |                   |       |   |
| Identificación                                                                                                    | Pecibo I Itilidad  | Evidencia de Ingreso                                                                                                    |        |                   |       |   |

Una vez su verifique que toda su información es correcta, puede comenzar a añadir los participantes.

|                                                                                                 |                 |                                                                                                    |                               | Volvar / | Atrás |
|-------------------------------------------------------------------------------------------------|-----------------|----------------------------------------------------------------------------------------------------|-------------------------------|----------|-------|
| Información Del Participant Juan                                                                | se (Estudiante  | )<br>o Nombre                                                                                                    | Pueblo                        |          |       |
|                                                                                                 |                 | Fecha de Nacimiento                                                                                                    |                               |          |       |
| Documentos Requeridos De<br>Puede subir una imagen o documento PDF<br>Certificado de Nacimiento | el Participante | Comprobante de matri<br>Certifi<br>Taire<br>Bester<br>Bester<br>Be | Grado a cursar en agosto 2022 |          |       |
|                                                                                                 |                 | Day Of Jane, Mi<br>Envolled Agent                                                                                                    | DEA MOV                       |          |       |

Pantalla para comenzar a entrar información de participantes.

|     | Atención                                                                        |
|-----|---------------------------------------------------------------------------------|
|     | Participante ingresado con éxito. Si desea puede<br>ingresar más participantes. |
| Sol | ок                                                                              |

Luego de llenar la información del participante y presionar "Ingresar Participante", recibirá un mensaje de confirmación.

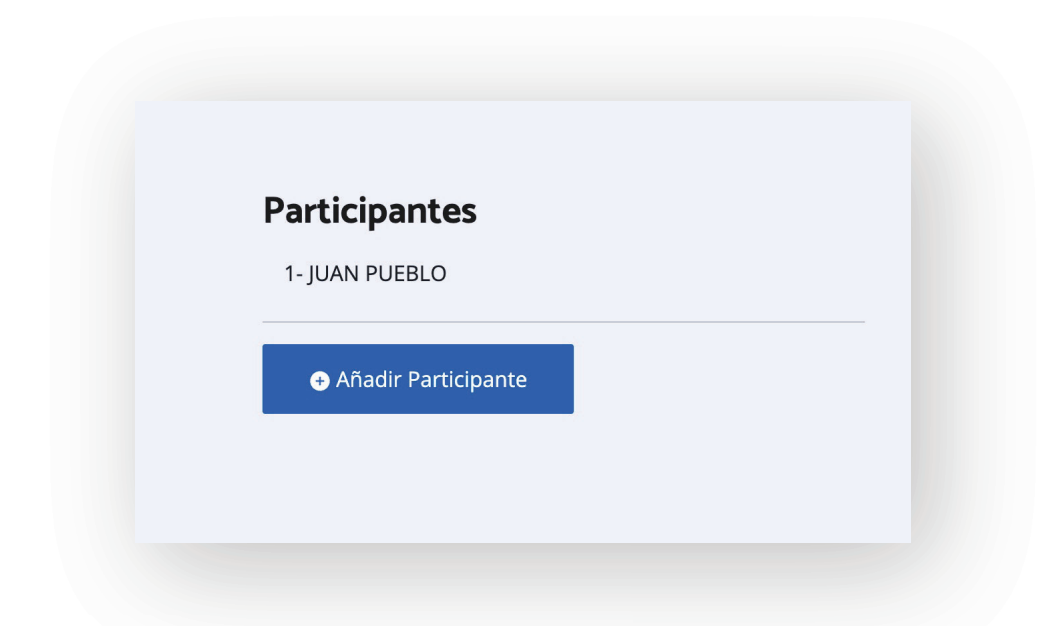

En esta área verá el listado de los participantes. Presionando el nombre del participante, verá una pantalla emergente con la información del participante.

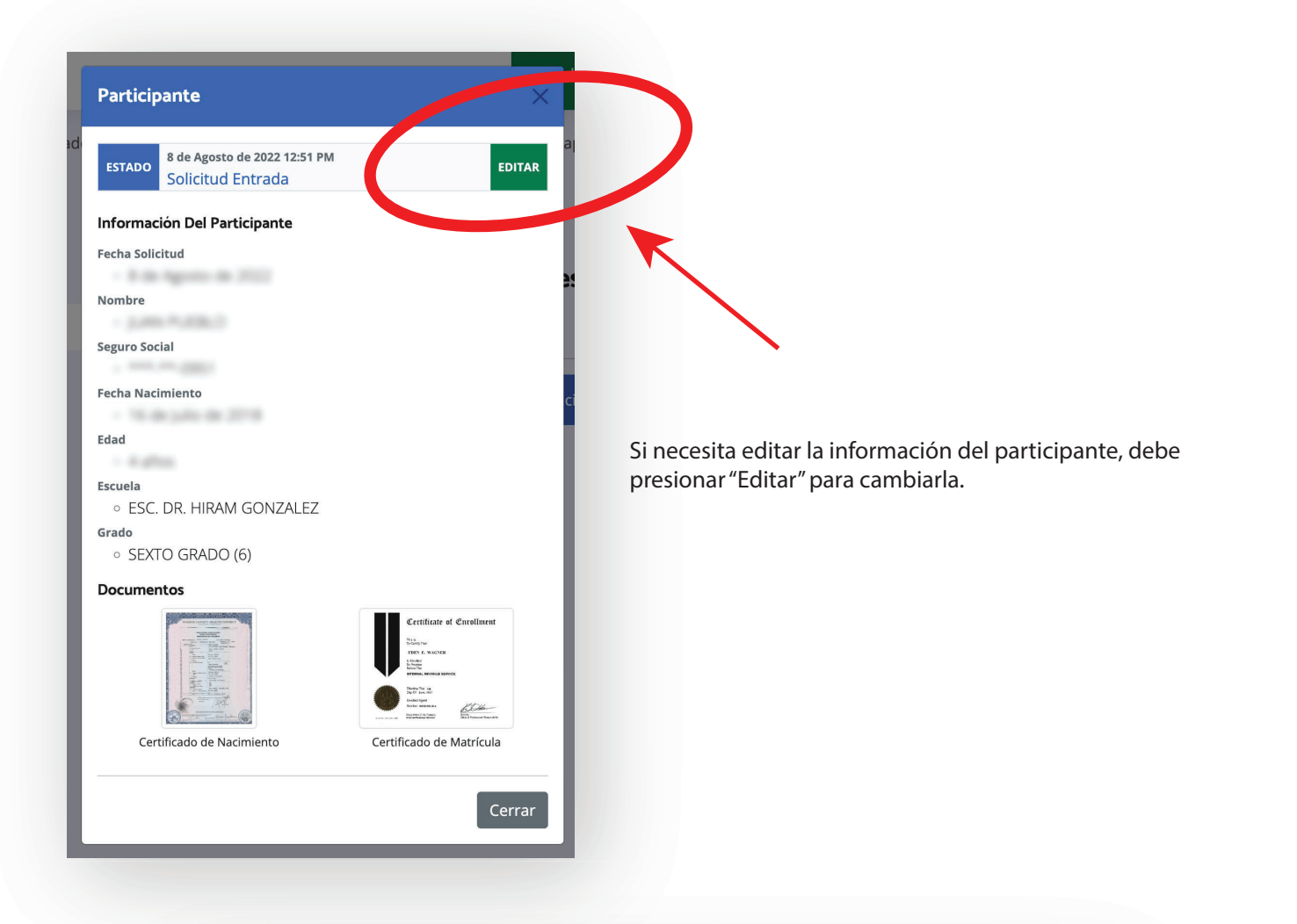

| IUAN                      | Nombre              | PUEB        | BLO                   |  |
|---------------------------|---------------------|-------------|-----------------------|--|
|                           |                     |             |                       |  |
| 119.01.0001               | 07/16/2018          |             |                       |  |
|                           | Fecha de Nacimiento |             |                       |  |
| ESC. DR. HIRAM GONZALEZ   |                     | SEXTO       | O GRADO (6)           |  |
|                           |                     | Grado a c   | cursar en agosto 2022 |  |
| Certificado de Nacimiento | Comprobante de      | e matricula | rollment              |  |

| Image: Series of the series of the series                                                                                                    |                                     |                     |                 | rreo Electrónico   |
|----------------------------------------------------------------------------------------------------|-------------------------------------|---------------------|-----------------|--------------------|
| eción<br>eción<br>ter/Madre Bilógico<br>Si<br>ocumentos<br>i Si<br>i Cimentos<br>i Cimentos |                                     |                     |                 | ófono              |
| problematics         commentos         commentos <tr< th=""><th></th><th></th><th></th><th>elono</th></tr<>                                                                                                    |                                     |                     |                 | elono              |
| eccion<br>try/wadre Bilógico<br>S S<br>Commentos<br>I dentificación Recloo Utilidad Evidencia de Ingreso<br>Volver a Mi Cuenta                                                                                                    |                                     |                     |                 | DP ID              |
| ección<br>tre/Madre Bilógico<br>a Si<br>bocumentos<br>I dentificación Recibo Utilidad Evidencia de Ingreso<br>Volver a Mi Cuenta Marca Salar<br>Terminar y Salir                                                                                                    |                                     |                     |                 | -                  |
| dre/Madre Bilógico         a Si         ocumentos         iiiiiiiiiiiiiiiiiiiiiiiiiiiiiiiiiiii                                                                                                    |                                     |                     |                 | ección             |
| dre/Madre Bilógico       Si         ocumentos       Image: Si Image: Si                                                                                                    |                                     |                     |                 |                    |
| Si     Identificación     Recibo Utilidad   Evidencia de Ingreso   Volver a Mi Cuenta        Terminar y Salir                                                                                                    |                                     |                     |                 | lre/Madre Bilógico |
| Secureates         Image: Secureates         Image: Secureates                                                                                                    |                                     |                     |                 | ∘ Si               |
| Image: Sector Sector                                                                                                    |                                     |                     |                 | ocumentos          |
| Identificación Recibo Utilidad Evidencia de Ingreso Volver a Mi Cuenta Terminar y Salir                                                                                                    |                                     |                     |                 | CRIVER LICENSE     |
| Volver a Mi Cuenta Terminar y Salir                                                                                                    | encia de Ingreso                    | Evidencia de Ingres | Recibo Utilidad | Identificación     |
| Volver a Mi Cuenta Terminar y Salir                                                                                                    |                                     |                     |                 |                    |
|                                                                                                    | Volver a Mi Cuenta Terminar y Salir |                     |                 |                    |
|                                                                                                    |                                     |                     |                 |                    |
|                                                                                                    |                                     |                     |                 |                    |
|                                                                                                    |                                     |                     |                 |                    |

## **Error al acceder a su cuenta. Validar Cuenta** Esta cuenta aún no está activa! Verifique su correo electrónico, sino ha reicibido las instrucciones para validar su cuenta, presione "Re-enviar Correo Electrónico"

Este mensaje le indica que su cuenta no ha sido validada. Debe verificar su correo electrónico y seguir las instrucciones. Si perdió su correo, presione "Re-enviar" para recibir un nuevo correo con las instrucciones para validar su cuenta.

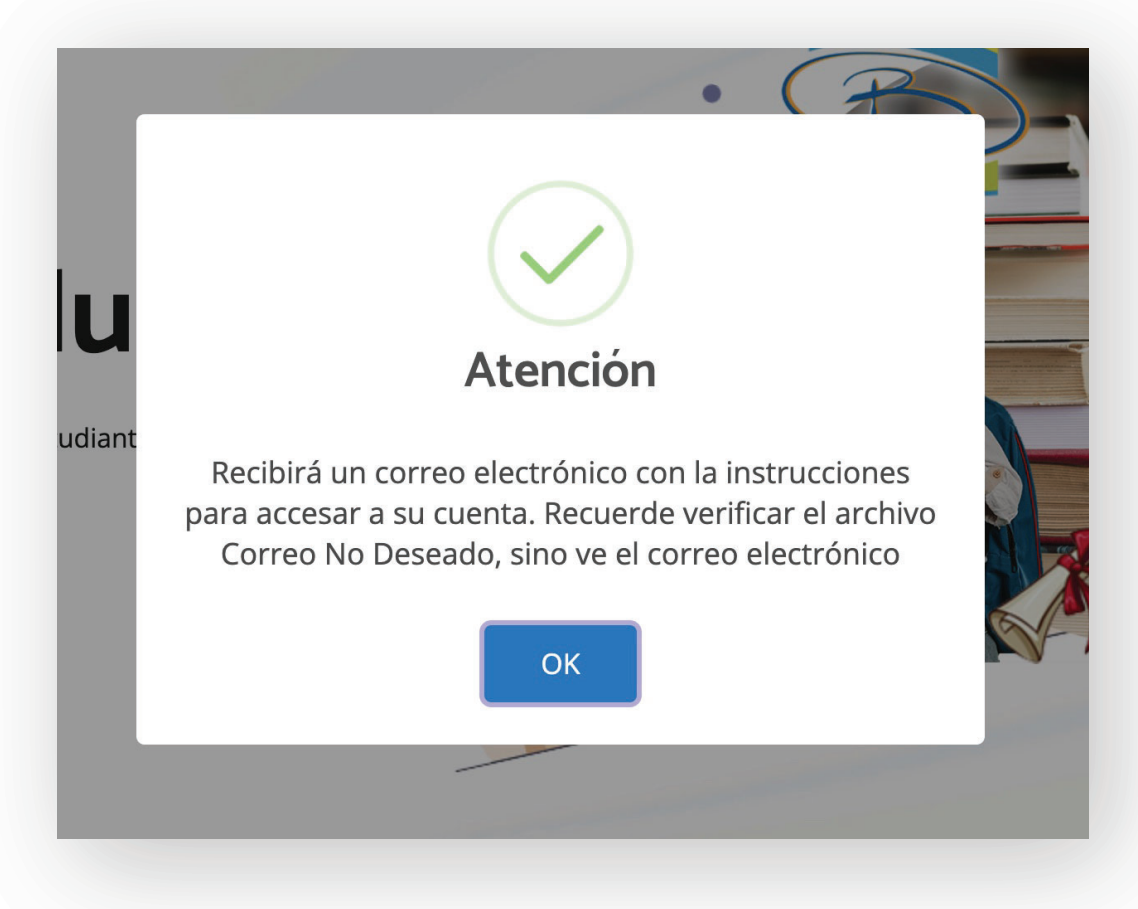

Una vez se envíe el correo, el sistema le confirmará el envío.